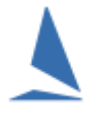

## Background

TopYacht has been adapted to display Country-of-Origin Flag Images on the

- Series Score;
- Race Result; and,
- Race Report (entrants list)

internet pages.

This enables you to add an air of sophistication to the presentation of results to the wider public; especially for international events.

#### **Prerequisites:**

- > A TopYacht Enhanced Version License
- The 'Note2' field enabled (do not change the label); (See the TopYacht HELP topic "Configure Software" to enable the Note Field/s)
- The 'Note3' field enabled and suitably labelled;
- A 25 x 25 Pixel image of the Country-of-Origin flag in .png format. This must be stored on the TopYacht server (by TopYacht personnel) at <u>https://topyacht.net.au/results/shared/flags/</u>. The naming protocol of these files must be consistent with RRS Appendix G;
- TopYacht templates
  - race-report-template16;
  - o race-results-template16; and
  - o series-scores-template16

with a revision date of 03 October 2018 (or later)

A TopYacht TES Interface licence (Optional);

#### **Operation**:

The user populates the "Note3" field with the three character country name as per RRS Appendix G.

This can be done by

- A TES download. See the document: <u>TES ~ Importing "Other" Fields into TopYacht</u> for more information<sup>1</sup>.
- From importing from a .csv file. See <u>Create a csv File to Import Competitors</u> for instructions on creating such a file. A purpose-written <u>CSV\_Template</u> has a drop-down list of the ISAF-standard three-letter country codes.
- Manually, using Admin | Competitors | Edit Competitors Details in Master List The warning shown in Appendix 2 can be ignored in this instance.

<sup>&</sup>lt;sup>1</sup> The routine TopYacht Step 6a downloader function does **not** include the country of origin.

The user then activates the Nation Flag Utility as per Appendix 1.

### **Publication of Results:**

For the printing of hard copy reports, use the Hide/Show Column utility on the

- Race Result
- Series Score
- Race Entrant

to hide the Note2 column<sup>2</sup>.

For internet publication use the same utility to display the Note2 column.

See HELP | Hide or Show a Column on a Report

<sup>&</sup>lt;sup>2</sup> Failure to suppress the publication of the Note2 column on printed reports will display the text field described in Appendix 1 on the report. To the non-technical observer, it looks like gobbledygook, and will degrade the cosmetic appearance.

It must be enabled for the internet report as it contains the HTML necessary to initiate the down-load of the flag image from the TopYacht website

## **Appendix 1**

#### Activating the Nation Flag Interface

Step 1

Activate the Utils Menu: Admin | Maintain | Utils

| 📥 UtilsForm                     |
|---------------------------------|
|                                 |
| Delete Dup Series/Race Entrants |
| Capitalise Boat Names           |
| MixedCase Member Names          |
| Convert /fix Sail Nos           |
|                                 |
| Restore Ini File                |
| Back Up Ini File                |
|                                 |
| Replace Master List Duplicates  |
|                                 |
| Show All Race Links             |
| ShowSession Links               |
|                                 |
| Upload jmPHS data               |
|                                 |
| Add Nation Flags                |

#### Step 2

Click the "Add Nation Flags" button.

This populates the 'Note2 'field for each competitor in the TopYacht database with the text string

<img src="xxx.png">, (generated from the 'Note3' field), (HTML code )

where 'xxx' is the three character country name as per RRS Appendix G. The web browser reads this string. It is interpreted as html code downloads and displays the image.

# Appendix 2

| Informati | on                                                                                                    | × |
|-----------|----------------------------------------------------------------------------------------------------|---|
| 1         | >>>> ONLY use this screen to alter competitors NOT in ANY Series <<<<<br>ALL other changes MUST be done throught Step 6 Enter Comps into Race.<br>In which case, do this at the first race for which the change is to apply. | < |
|           | OK                                                                                                    |   |

### **Document Revision Record:**

(YYMMDD)

2021-11-11, 2019-12-30, 2019-12-24, 2019-12-22, 2018-12-22, 2018-11-13, 2018-10-03, (Original Issue)